# **Gebruikershandleiding Zoekapp**

Versie 1.0 - December 2024

## Inhoudsopgave

|                                                                                                    | 1                               |
|----------------------------------------------------------------------------------------------------|---------------------------------|
| Locatie Vastleggen                                                                                                    | 1                               |
| Vondst Informatie                                                                                                    | 2                               |
| Foto's Toevoegen                                                                                                    | 2                               |
| Vondst opslaan                                                                                                    | 2                               |
| 2. Vondsten                                                                                                    | 2                               |
| Zoeken en Filteren                                                                                                    | 2                               |
| Beschikbare Acties                                                                                                    | 2                               |
| Back-up Beheer                                                                                                    | 2                               |
| 3. Kaart                                                                                                    | 3                               |
|                                                                                                    |                                 |
| Markers en Periodes                                                                                                    | 3                               |
| Markers en Periodes<br>Navigatie en Interactie                                                                                            | 3<br>3                          |
| Markers en Periodes<br>Navigatie en Interactie<br>4. Galerij                                                                              | 3<br>3<br>3                     |
| Markers en Periodes<br>Navigatie en Interactie<br>4. Galerij<br>Navigatie                                                                 | 3<br>3<br>3<br>3                |
| Markers en Periodes<br>Navigatie en Interactie<br>4. Galerij<br>Navigatie<br>Foto Beheer                                                  | 3<br>3<br>3<br>3<br>3           |
| Markers en Periodes<br>Navigatie en Interactie<br>4. Galerij<br>Navigatie<br>Foto Beheer<br>5. Vondst aanmelden                           | 3<br>3<br>3<br>3<br>3<br>4      |
| Markers en Periodes<br>Navigatie en Interactie<br>4. Galerij<br>Navigatie<br>Foto Beheer<br>5. Vondst aanmelden<br>Beschikbare Instanties | 3<br>3<br>3<br>3<br>3<br>4<br>4 |

# 1. Invoeren

Voor het registreren van een nieuwe vondst op het scherm Vondst invoeren doorloop je de volgende stappen:

## Locatie Vastleggen

- De locatie wordt automatisch bepaald door de GPS van je telefoon
- Zoek op adres of pas de locatie handmatig aan
- Selecteer het type locatie (akker, weiland, etc.)
- Switch eventueel van kaart om beter de locatie te kunnen zien
- Gebruik de locatie knop om eventueel nogmaals je locatie op te halen

## **Vondst Informatie**

- Selecteer de vondstdatum (standaard datum van vandaag)
- Kies de historische periode
- Selecteer de hoofdcategorie (Munten of Voorwerpen)
- Kies een specifieke subcategorie
- Selecteer de locatie waar je vondst hebt gedaan
- Voeg een duidelijke omschrijving toe

#### Foto's Toevoegen

Je kunt maximaal 2 foto's per vondst toevoegen:

- Maak direct een foto met je camera
- Kies een bestaande foto uit je galerij

#### Vondst opslaan

Klik op de knop Vondst Opslaan om de vondst te bewaren op je telefoon.

# 2. Vondsten

Het scherm Mijn vondsten toont een overzicht van al je geregistreerde vondsten.

## Zoeken en Filteren

- Gebruik de zoekbalk om specifieke vondsten te vinden
- Filter je vondsten op periode en type
- Tik op een vondst om alle details te bekijken

Het detailscherm toont alle informatie over een specifieke vondst.

#### **Beschikbare Acties**

- Deel een foto van je vondst met anderen
- Pas de gegevens van je vondst aan
- Navigeer naar de vindplaats van de vondst
- Verwijder de vondst uit je verzameling

#### **Back-up Beheer**

Via het menu rechtsboven kun je:

- Een back-up maken van je vondsten
- Een eerder gemaakte back-up terugzetten

## 3. Kaart

De Vondstenkaart geeft een visueel overzicht van al je vondstlocaties.

#### **Markers en Periodes**

Elke vondst wordt weergegeven met een gekleurd icoon dat de periode aangeeft:

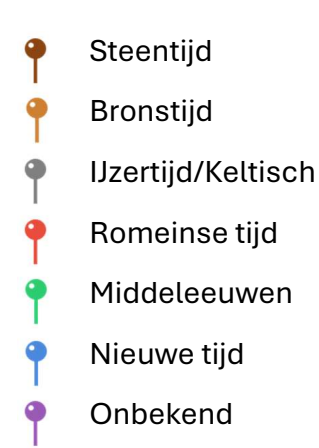

## Navigatie en Interactie

- Meerdere vondsten in hetzelfde gebied worden gegroepeerd met een getal
- Je huidige locatie wordt weergegeven met een blauwe stip
- Tik op een marker om de details van de vondst te bekijken
- Gebruik knijp- en spreidbewegingen om in- en uit te zoomen

# 4. Galerij

De galerij toont alle foto's van je vondsten.

## Navigatie

- Veeg naar links of rechts om door je foto's te bladeren
- Foto's staan standaard gesorteerd van nieuw naar oud
- Tik op een foto om deze in volledig scherm te bekijken

#### **Foto Beheer**

- Markeer belangrijke vondsten als favoriet
- Favoriete foto's verschijnen als eerste in de galerij
- Gebruik knijp- en spreidbewegingen om in te zoomen op details

# 5. Vondst aanmelden

Via de app kun je je vondsten direct aanmelden bij officiële instanties.

#### **Beschikbare Instanties**

#### PAN (Portable Antiquities of the Netherlands)

Voor archeologische vondsten zoals fibula's, gespen en andere metalen voorwerpen.

#### Numis

Voor het melden van munten en penningen.

#### **Archis**

Voor het melden van alle soorten archeologische vondsten.

Let op: Het aanmelden opent een nieuwe pagina naar de website van de betreffende instantie.

# 6. Helpfunctie

Op iedere pagina van de app staat rechtsboven een vraagteken. Als je op dit vraagteken tikt krijg je van die desbetreffende pagina de help te zien.

© 2024 Zoekapp - Alle rechten voorbehouden